## **INSTRUCTIONS SET**

**<u>Step 1</u>**: Go to the URL <u>https://erp.iiitb.net/signup/</u> and do the signup with basic details, after clicking on SAVE button you will receive an email with the Application ID and password you had set during sign up.

|                                                                       | CREATE AN ACCO                             | JNT                                                                                                    |
|-----------------------------------------------------------------------|--------------------------------------------|----------------------------------------------------------------------------------------------------|
| INSTRUCTIONS                                                          |                                            |                                                                                                    |
| <ul> <li>State your name(s) as they app</li> </ul>                    | ear in your GATE score card                |                                                                                                    |
| Make sure you enter a valid Em                                        | nail Address and Mobile No.                |                                                                                                    |
| Minimum and Maximum character                                         | ter limit for password is 6 and 10 respe   | ectively.                                                                                                    |
| After Saving the form a link will                                     | be sent to your registered email that w    | ill allow you to log into the portal and continue your                                                          |
| application process.                                                  |                                            |                                                                                                    |
| For the Application Process Sta     You will be required to pay the s | ige, Your Email Address will be your log   | gin ID.                                                                                                    |
| <ul> <li>For which be required to pay the a</li> </ul>                | applicable lee (il applicable) foi your ap | spiredion to be processed.                                                                                      |
|                                                                       |                                            |                                                                                                    |
| Title *                                                               |                                            |                                                                                                    |
| Release                                                               |                                            |                                                                                                    |
| Select                                                                |                                            |                                                                                                    |
| First Name *                                                          | Middle Name                                | Last Name *                                                                                                    |
| First Name                                                            | Middle Name                                | Last Name                                                                                                    |
|                                                                       |                                            | The second second second second second second second second second second second second second second second se |
| DOBYear *                                                             | Email Address *                            | Mobile Number *                                                                                                 |
| Year 🗸 Month 🗸 Day 🗸                                                  | Email Address                              | +91 V Mobile Number                                                                                             |
| Exam *                                                                | Roll Number *                              | Primary Citizenship *                                                                                           |
| Select                                                                | ✓ Roll Number                              | Select ~                                                                                                    |
| Correspondence Language *                                             | Password *                                 | Confirm Password *                                                                                              |
| ENGLISH                                                               | ✓ Password                                 | Confirm Password                                                                                                |
|                                                                       |                                            |                                                                                                    |
|                                                                       |                                            |                                                                                                    |
| Save                                                                  |                                            |                                                                                                    |
|                                                                       |                                            |                                                                                                    |
|                                                                       |                                            |                                                                                                    |

| ≡                | M G | mail          | <b>Q</b> Se   | arch all conversatio                                                                                                    | ins                                                                                                    |                                                                                                    | ⊒⊨                              | • Active • ?                                                      | ۰      | Ľ   | SEROSO | FT 🍣    |
|------------------|-----|---------------|---------------|----------------------------------------------------------------------------------------------------|----------------------------------------------------------------------------------------------------|----------------------------------------------------------------------------------------------------|---------------------------------|-------------------------------------------------------------------|--------|-----|--------|---------|
| 0                | ÷   | • •           |               | ଓ ⊘₄ ⊅                                                                                                    |                                                                                                    |                                                                                                    |                                 |                                                                   | 1 of 1 | 7 < | >      | ····· • |
|                  | 3   | ↔ ▼ Recipient | ts            |                                                                                                    |                                                                                                    |                                                                                                    |                                 |                                                                   |        |     |        |         |
| Ŭ                |     |               |               | Hello Applicant<br>Greetings from IIIT I<br>This is an acknowle<br>To complete the app<br>You will be able to th<br>Your login credentia | Bangalore!<br>dgement of signup for admi<br>olication process, kindy logii<br>rack your application also us<br>ils are as follows: | issions at IIIT Bangalore.<br>In to the portal as per the details given t<br>sing the same login. So please save the | below and upl<br>e login creden | oad NTA Score card documents.<br>tials for your future reference. |        |     |        |         |
|                  |     |               |               | Login URL: https://e                                                                                                    | rp.iiitb.net/applicant-portal<br>nId : APFE22XXXXX                                                                                 |                                                                                                    |                                 |                                                                   |        |     |        |         |
| 2.<br>(?)<br>(?) |     |               |               | Password : XXXX<br>With best wishes<br>Admissions Team<br>IIIT Bangalore                                                                 | XXXXXX                                                                                                    |                                                                                                    |                                 |                                                                   |        |     |        |         |
|                  |     |               |               | Website: <u>https://iiitt</u>                                                                                                    | <u>0.ac.in/</u>                                                                                                    |                                                                                                    |                                 |                                                                   |        |     |        |         |
| c                |     |               |               |                                                                                                    |                                                                                                    | <b><u><u></u>tb</u></b>                                                                                              |                                 |                                                                   |        |     |        |         |
| C<br>C           |     | Send -        | <u>A</u> () ( | ⇔ ⊕ ∆ <b>⊒ t</b>                                                                                                    | ) 🌮 🔺                                                                                                    |                                                                                                    |                                 |                                                                   |        |     | :      | Ũ       |
| С                |     |               |               |                                                                                                    |                                                                                                    |                                                                                                    |                                 |                                                                   |        |     |        | -(      |

**<u>Step 2</u>**: Go to the URL <u>https://erp.iiitb.net/applicant-portal/</u> and login with the Applicant ID you have received over the email or Email ID you have chosen during sign up.

| ← → C ☆ 🗎 erp.iiitb.net/ap | oplicant-portal/#/auth/login     |                                                                                            |                                                               |                                                           | 🗣 🚖 🎰 Incognito 🚦     |
|----------------------------|----------------------------------|--------------------------------------------------------------------------------------------|---------------------------------------------------------------|-----------------------------------------------------------|-----------------------|
| ×                          |                                  | Applicant ID                                                                               | <b>E-D</b><br>Back!                                           |                                                           |                       |
|                            |                                  | Password<br>Log<br>Forgot Pa                                                               | jin<br>ssword?                                                |                                                           |                       |
|                            |                                  | ACAD<br>Verse: Ke                                                                          | EMIA<br>Sracopy<br>at 1.00                                    |                                                           | 2                     |
| <b>Mat</b> -b              | A Home                           |                                                                                            |                                                               |                                                           | 🜲 👷 Rahul 🖡           |
| Program Details            | 🛠   Dashboard                    |                                                                                            |                                                               |                                                           |                       |
|                            | Q                                | Application ID<br>TIMT202120<br>Application Status<br>Direct Submission Token<br>Generated | Applicant Name<br>Rahul Sharma<br>Phone No.<br>+91-9926093283 | Email ID<br>rahul@serosoft.in<br>No. of Pending Documents |                       |
|                            | Copyright © 2022 Academia. All i | rights reserved.                                                                           |                                                               |                                                           | ACADEMIA<br>"Serotoft |
|                            |                                  |                                                                                            |                                                               |                                                           |                       |

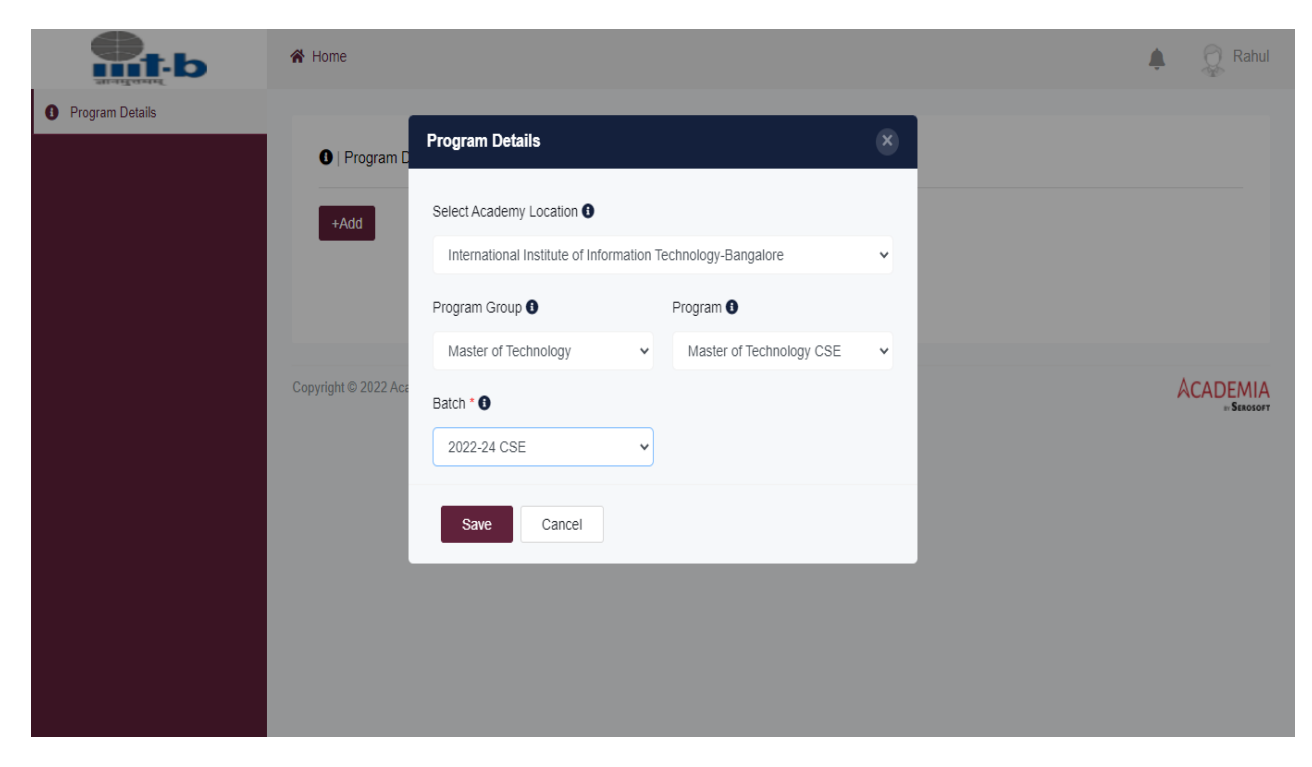

**<u>Step 3</u>**: Once logged-in choose the desired program and click on SAVE.

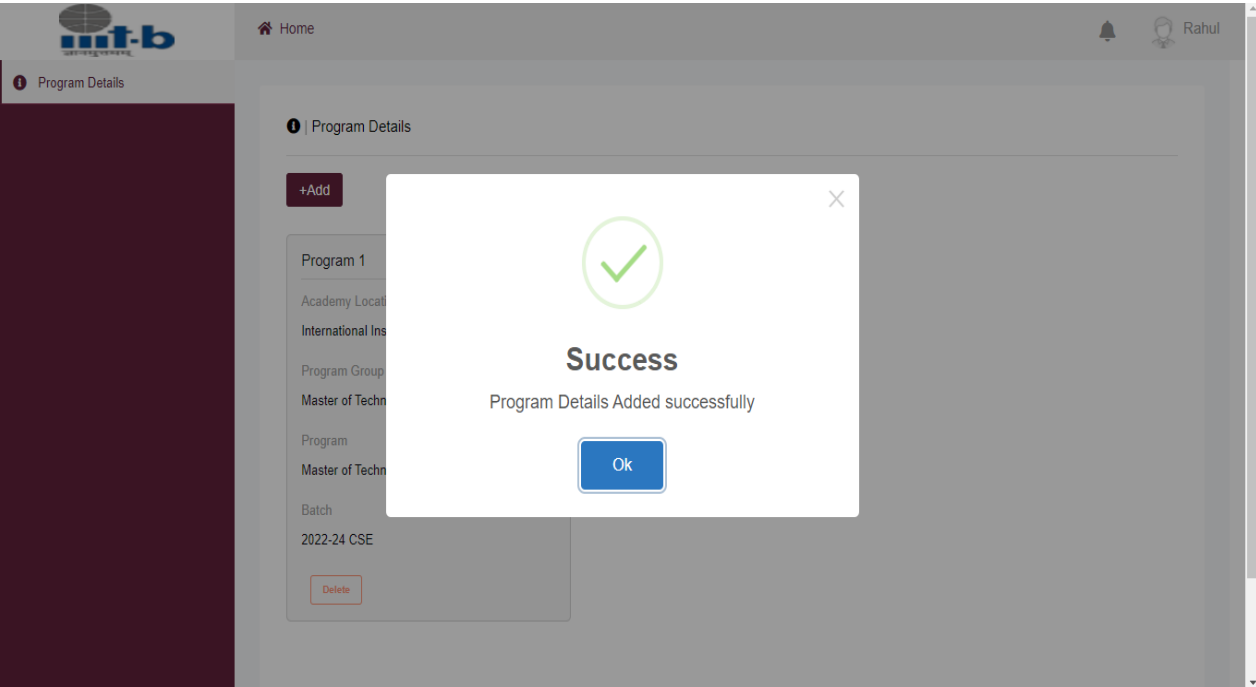

**<u>Step 4</u>**: Fill up all the sections as required, red dot is the sign that the section is mandatory, once all mandatory sections are filled-up then only the application can be submitted.

| <b>nt</b> -b                     | A Home                                                                                                    | 🜲 👷 Rahul            |
|----------------------------------|----------------------------------------------------------------------------------------------------|----------------------|
| i Program Details                |                                                                                                    |                      |
| 🏛 Educational Background 🔴       | A Dashboard                                                                                                    |                      |
| Personal Details                 |                                                                                                    |                      |
| 🚢 Parent & Guardians Details 🛛 🛑 | Application ID Applicant Name Email ID<br>TIMT202120 Rahul Sharma rahul@serosoft.in                                                                                                    |                      |
| 🕹 Address Details 🔴              | Application Status Phone No. No. of Pending Documents                                                                                                    |                      |
| 👬 Competitive Exam 🔴             | Generated                                                                                                    |                      |
| 📩 Upload Documents 🛛 🛑           | Selection Snapshot                                                                                                    |                      |
| Receipts                         |                                                                                                    |                      |
| Declarations & Payment           | Academy Location         Program         Batch         SEAT_TYPE           International Institute of Information         Master of Technology ECE         2022-2024 ECE         General           Technology Bangalore         Technology ECE         2022-2024 ECE         General |                      |
|                                  | Offer Letter                                                                                                    |                      |
|                                  |                                                                                                    |                      |
|                                  |                                                                                                    |                      |
|                                  | Copyright © 2022 Academia. All rights reserved.                                                                                                    | ACADEMIA<br>SEROSOFT |

**Note:** Instructions and guidelines are mentioned on each of the mandatory section.

| Set-b                                                                  | A Home                                                                    |                                                     |                      | Vivek  |
|------------------------------------------------------------------------|---------------------------------------------------------------------------|-----------------------------------------------------|----------------------|--------|
| Program Details     Personal Details     Personal & Curactions Details | L   Personal Details                                                      |                                                     |                      |        |
| Address Details Address Details Competitive Exam                       | Instructions/Guidelines Please fill up the personal details. Uploading of | of profile photo is must, should be less than 2 MB. |                      |        |
| Educational Background     Joload Documents                            | First Name *                                                              | Middle Name                                         | Last Name *          |        |
| <ul> <li>Receipts</li> <li>Declarations &amp; Payment</li> </ul>       | Vivek<br>Mobile No. *                                                     | Middle Name Date of Birth *                         | Soni<br>Upload Image |        |
|                                                                        | INDIA +91 v 9926093283<br>Disabilities *                                  | Apr 4, 1994                                         | Upload Image         | Upload |
|                                                                        | x None X None X                                                           |                                                     |                      |        |
|                                                                        |                                                                           |                                                     |                      |        |

<u>Step 5</u>: Once the application is submitted, the Pay Online button will get Active for applicant form fees submission. Without application form fees submission, application will not be considered valid.

| Ать *                                                                                                    | Home                                                                                                    | <b>.</b> (       | Vivek       |
|----------------------------------------------------------------------------------------------------|----------------------------------------------------------------------------------------------------|------------------|-------------|
| Program Details                                                                                                    |                                                                                                    |                  | _           |
| Personal Details                                                                                                    | ♥   Declarations & Payment                                                                                                    |                  |             |
| 😫 Parent & Guardians Details                                                                                                 |                                                                                                    |                  |             |
| Address Details                                                                                                    | Instructions/Guidelines                                                                                                    |                  |             |
| 📩 Competitive Exam                                                                                                    | I declare that the information provided is true to the best of my knowledge and I understand that providing any false                                                                                                    |                  |             |
| Educational Background                                                                                                    | information may lead to rejection of the application and also make me liable to legal proceedings.                                                                                                    |                  |             |
| 🔔 Upload Documents                                                                                                    |                                                                                                    |                  |             |
| 🗮 Receipts                                                                                                    | I Agree Submit                                                                                                    |                  |             |
| Declarations & Payment                                                                                                    | Application Fee - INR 1000.00                                                                                                    |                  |             |
|                                                                                                    | Payment Options                                                                                                    |                  |             |
|                                                                                                    | Chille Mode                                                                                                    |                  |             |
|                                                                                                    | Print Profile                                                                                                    |                  |             |
|                                                                                                    | Pay Online                                                                                                    |                  |             |
|                                                                                                    |                                                                                                    |                  | Ţ           |
|                                                                                                    |                                                                                                    |                  |             |
| <ul> <li>eazypay   Search, View and Pay your bills   ICICI Bank</li> <li>eazypay.icicibank.com/EazyPG?merchantid=</li> </ul> | ct.d Google Chrome<br>=330409&mandatory%20fields=WDRIAHoR2fiCiCa7rspFuNkeDfXILQ8ImIgLCSqBjBA=&optional%20fields=iclW0en6ngLnDLiih/GjNSQVLgI68avRi                                                                                                    | –<br>fk/6fxUsL7V | Uy0gWcEs/V6 |
| ©eazypay                                                                                                    | <ul> <li>A second second s</li></ul> |                  | Â           |
|                                                                                                    | Merchant : INTERNATIONAL INSTITUTE OF INFORMATION TECHNOLOGY BANGALORE                                                                                                    |                  |             |
|                                                                                                    | 2 1103/2022 13 03 930                                                                                                    |                  |             |
| Paym                                                                                                    | ent Mode                                                                                                    |                  |             |
| RTG                                                                                                    | S / NEFT Transaction ID 220321116495432                                                                                                    |                  |             |

Net Banking

Debit Card

Credit Card

UPI

Amount

GST

Convenience Fee

Total Bill Amount

Payer Name : Optional

Proceed Now Cancel

Rs. 1000

Rs. 0.00

Rs. 0.00

Rs. 1000.00

Mobile No : 9926093283 Email ID : vivek.soni@serosoft.in

\*Please provide the mobile number for transaction communication & viewing transaction history.

VPA

: Mandatory

Verify